#### デジタルアメダスの取組について

- 気象庁では、アメダスや気象衛星の観測データ等をもとに作成された面的データの利便性向
  上・普及に関する取組を「デジタルアメダス」と呼んで実証を進めてきました。
- この一環として、令和5年度に北海道において実証実験を進めてきた「デジタルアメダスアプリ」が完成したことから、同アプリを今年4月から北海道を対象に公開し、デジタルアメダスを先行実施します。
- 「デジタルアメダスアプリ」を通じて、面的データをより多くの産業や日常生活においても活用いただき、フィードバックをいただくことで、一層の利便性向上・利活用促進を図ります。

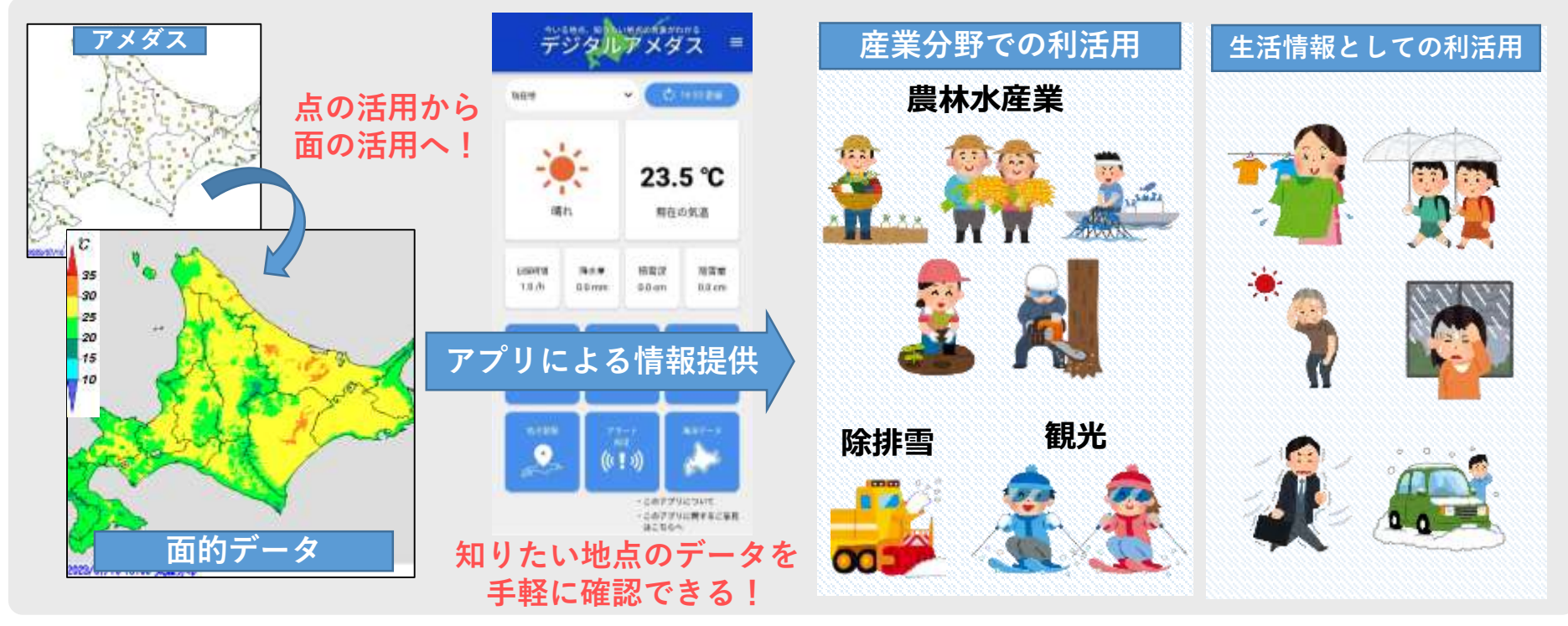

#### デジタルアメダスの概要

## デジタルアメダスのデータについて

アメダスに加え、気象衛星ひまわりや気象レーダーの観測データ、数値予報モデルの 計算結果、メッシュ平年値を用いて作成された1kmメッシュの気象実況データ

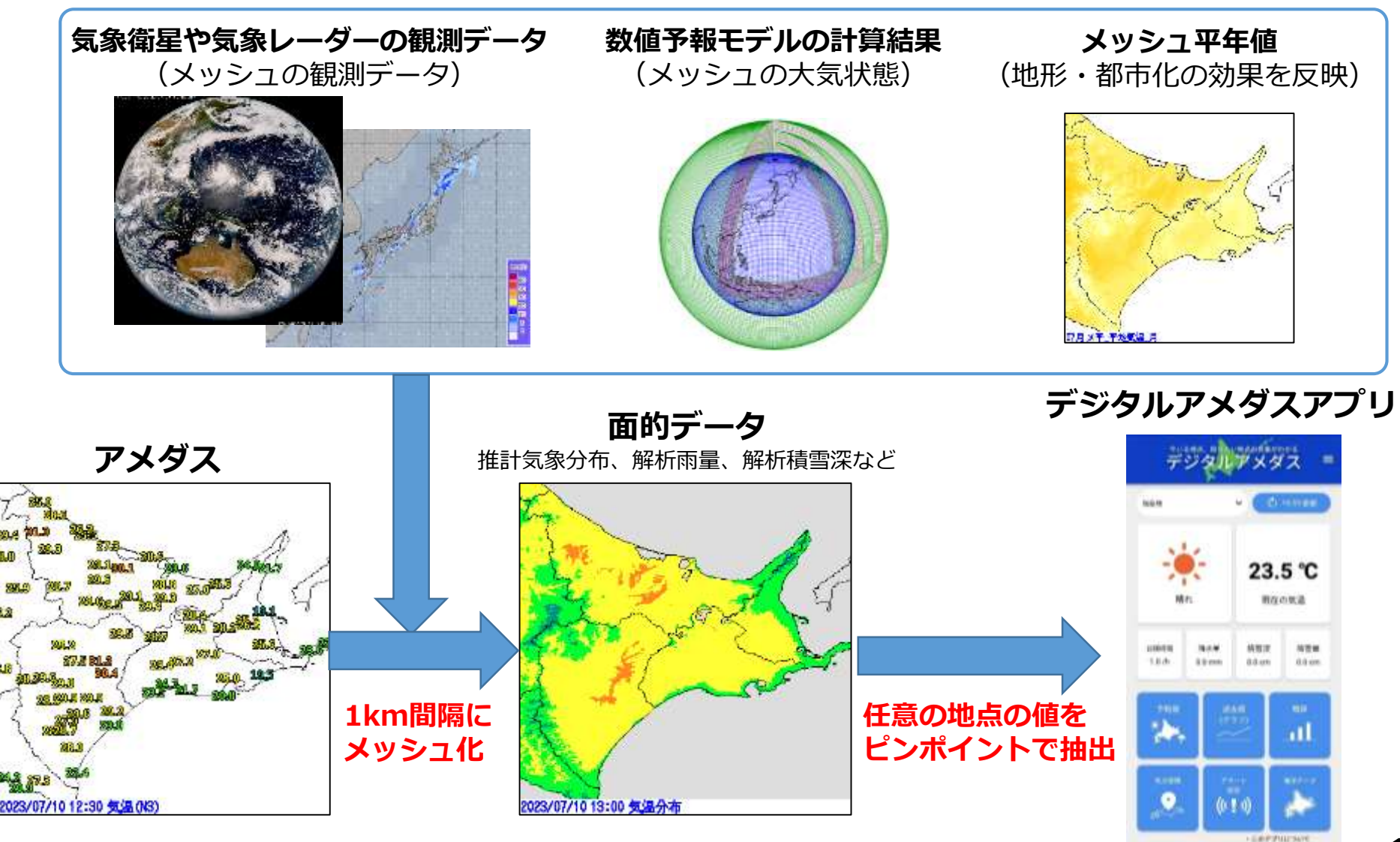

1

## ①アプリを使えるように設定してみましょう

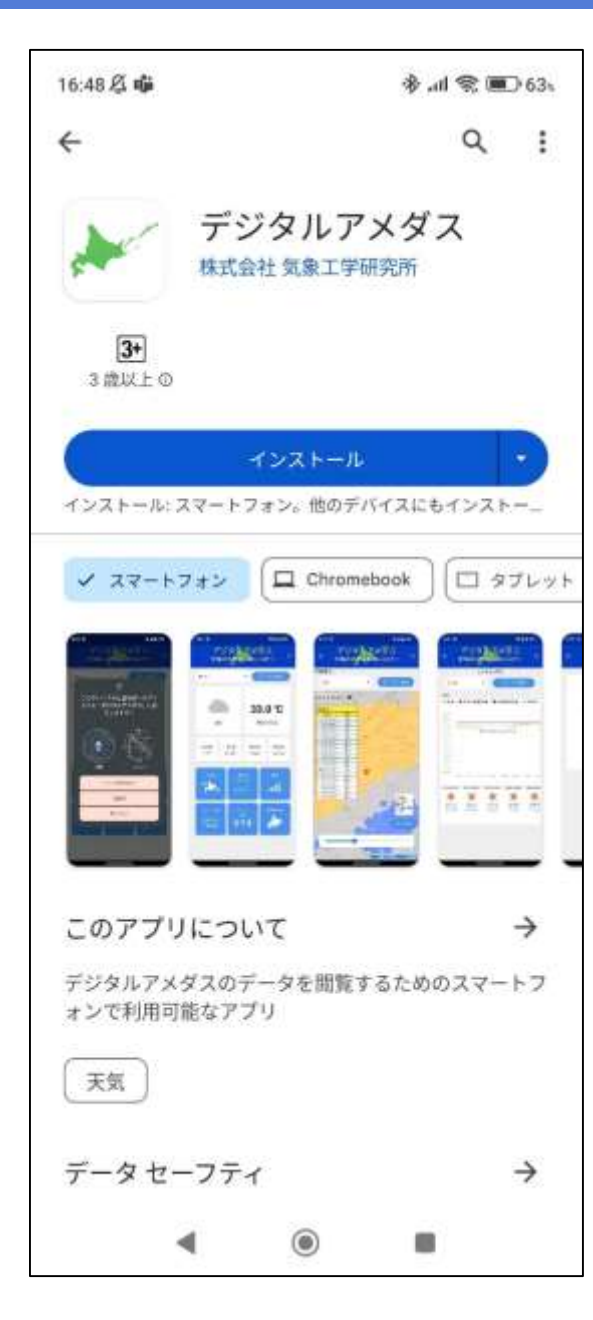

OiPhone (iOS)の場合
 Apple Storeから「デジタルアメダス」を検索して、インストール。
 OAndroidの場合
 Google Playから「デジタルアメダス」を検索して、インストール。

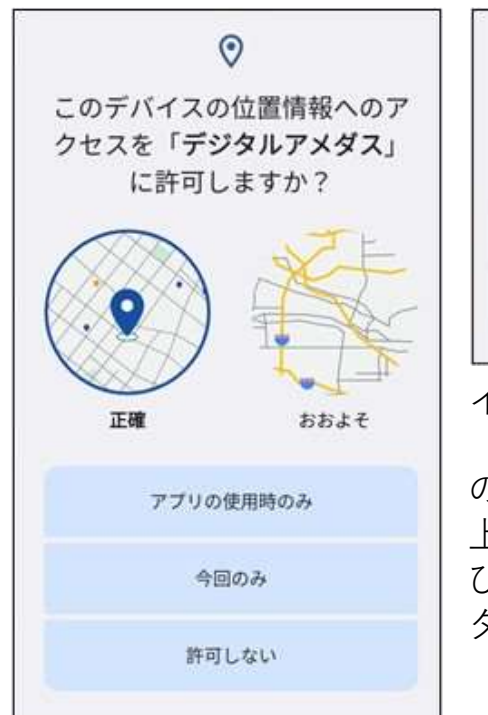

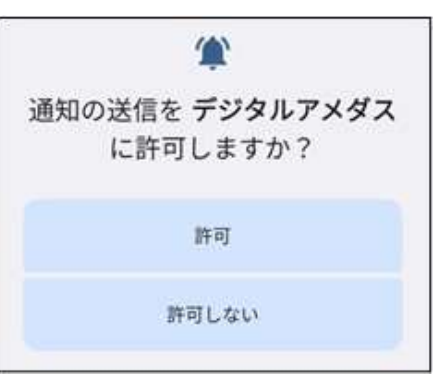

インストールや初回起動の際に、 「通知の送信」、「位置情報へ のアクセス」の許可画面が立ち 上がりますので、「許可」およ び「アプリの使用時のみ」を タップしてください。

#### ①アプリを使えるように設定してみましょう

| 20:28 🖄 🐗            |               |       | \$ .il 😤 🖬 | <b>₽</b> 69⊾ |
|----------------------|---------------|-------|------------|--------------|
| ÷ <del>,</del>       |               | ルアン   | ダス         | =            |
|                      | 属性            | 生登録画面 |            |              |
| <sup>年齢</sup><br>30代 |               | ×     |            |              |
| 性别<br>男性             |               | ÷     |            |              |
| 居住地址<br>北海道          | 或<br>i以外      | ×     |            |              |
| 利用目的<br>産業           | 约(複数回答<br>利用: | 可)    |            |              |
|                      | ] 農業<br>] 林業  |       |            |              |
|                      | ]水産業          |       |            |              |
|                      |               | 送信    |            |              |
|                      | 4             | ۲     |            |              |

# 属性登録のお願い

- 当アプリの利用にあたり、年齢、性別、居住地域、利用目的などの登録が必要です。
- 一番初めにアプリを立ち上げた際に、
  登録画面が立ち上がりますので、必
  要事項を記入の上、「送信」ボタン
  を押してください。
- 収集した情報は適切に管理され、運用上必要がある場合にのみ参照されます。収集した情報について法律に定める場合を除き、目的外使用や第三者への提供は行いません。

#### ②現在地の天気予報を見てみましょう

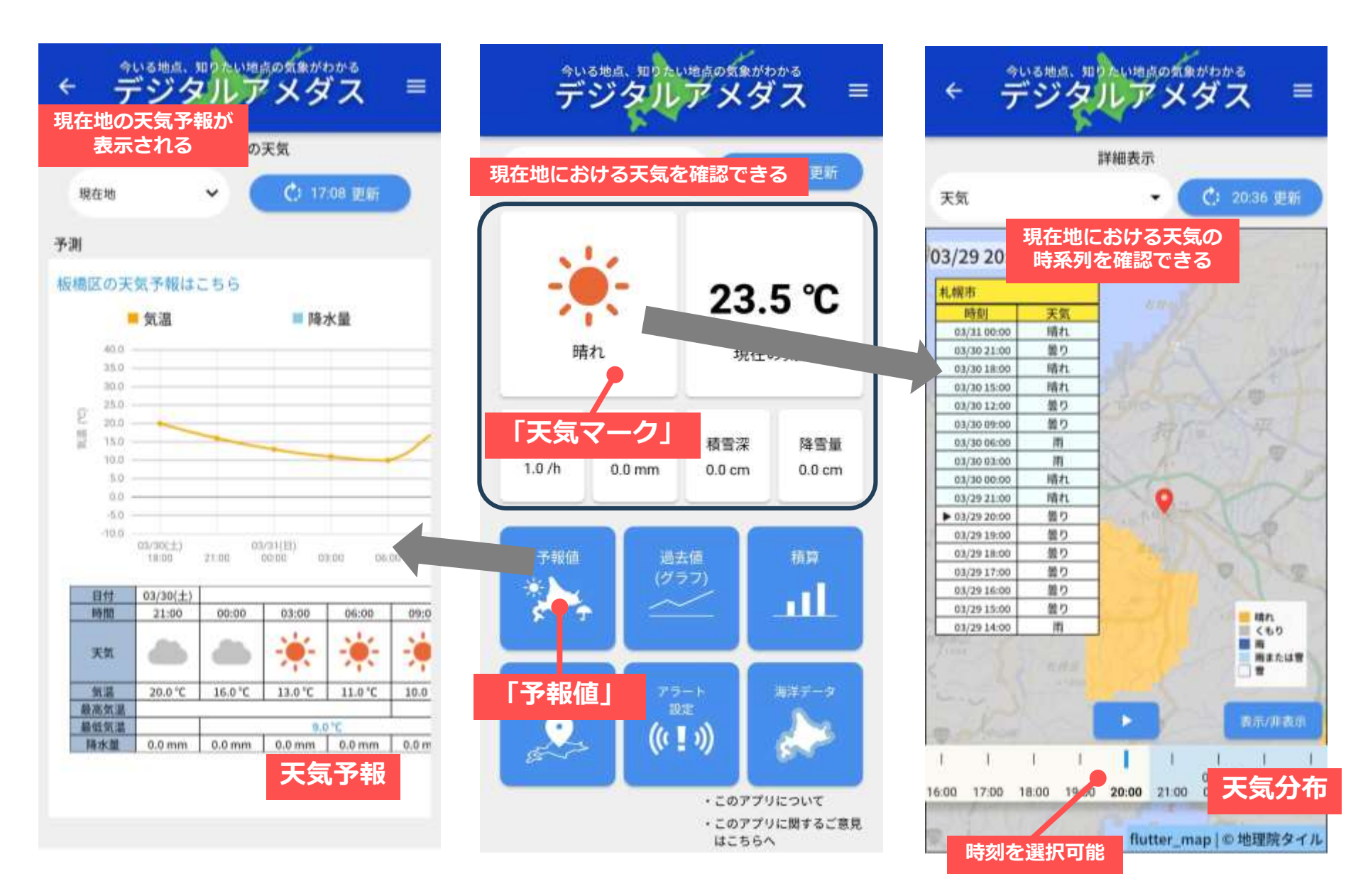

## ③地点登録をしてみましょう(航空写真から設定)

⑧「登録」したら矢印をタップし

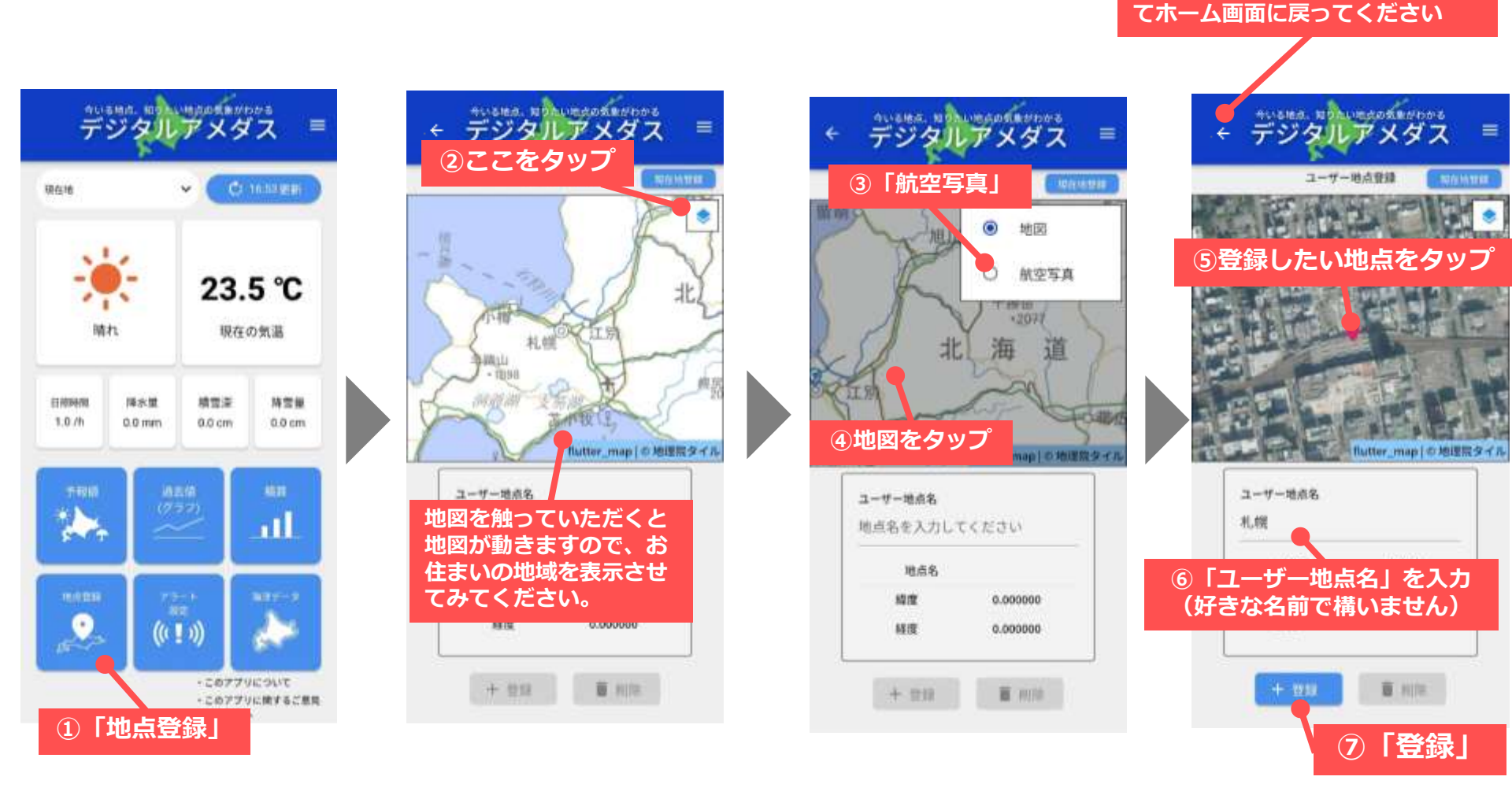

## ③登録した地点の予報に変えてみましょう

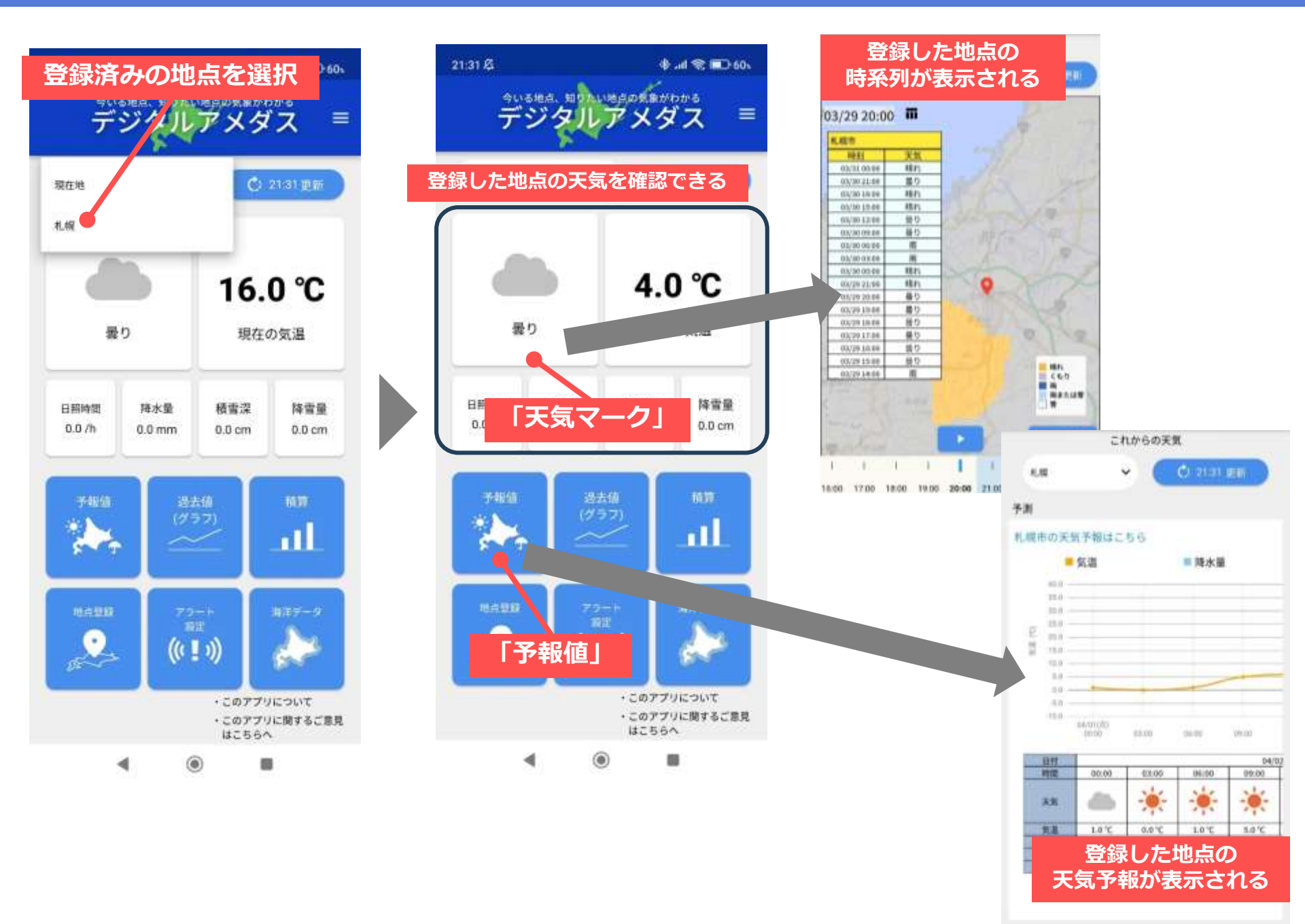

# ④積算気温を取得してみましょう

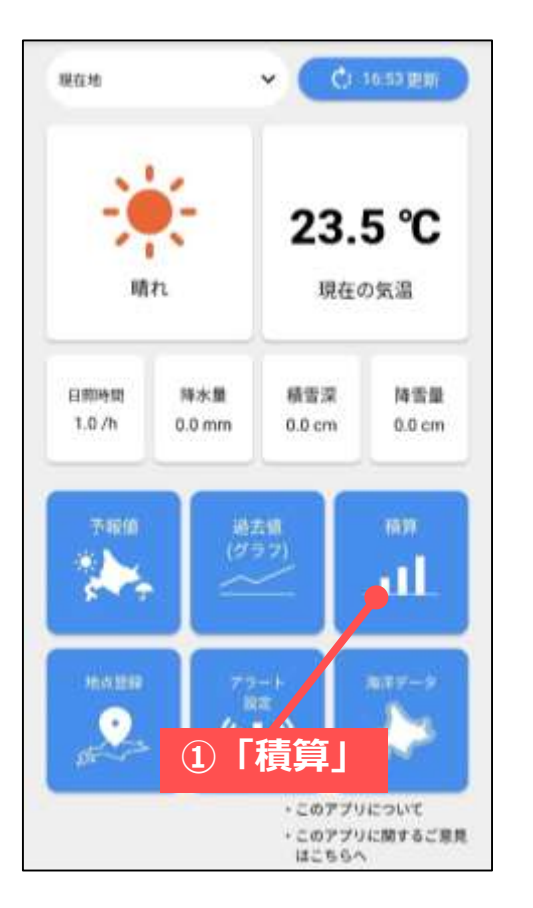

| 算要素<br>気温   |              |  |
|-------------|--------------|--|
| 降水量         | ()0          |  |
| 日照時間        | () <b>1</b>  |  |
| 解析降雪量       | ())          |  |
|             | 積算期間         |  |
| 2024年1月1日 ~ | - 2024年3月10日 |  |
|             | 3「編集         |  |
|             |              |  |

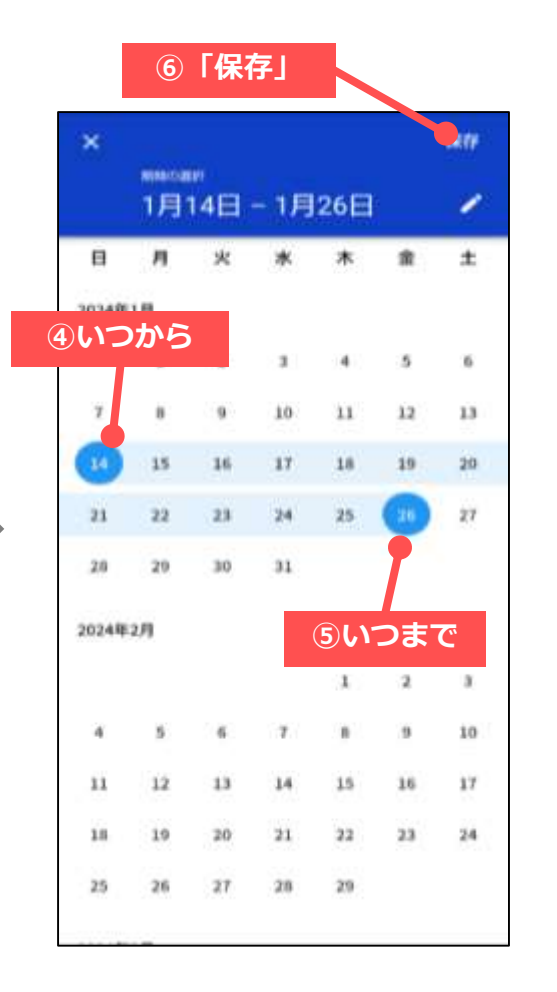

# ④積算気温を取得してみましょう

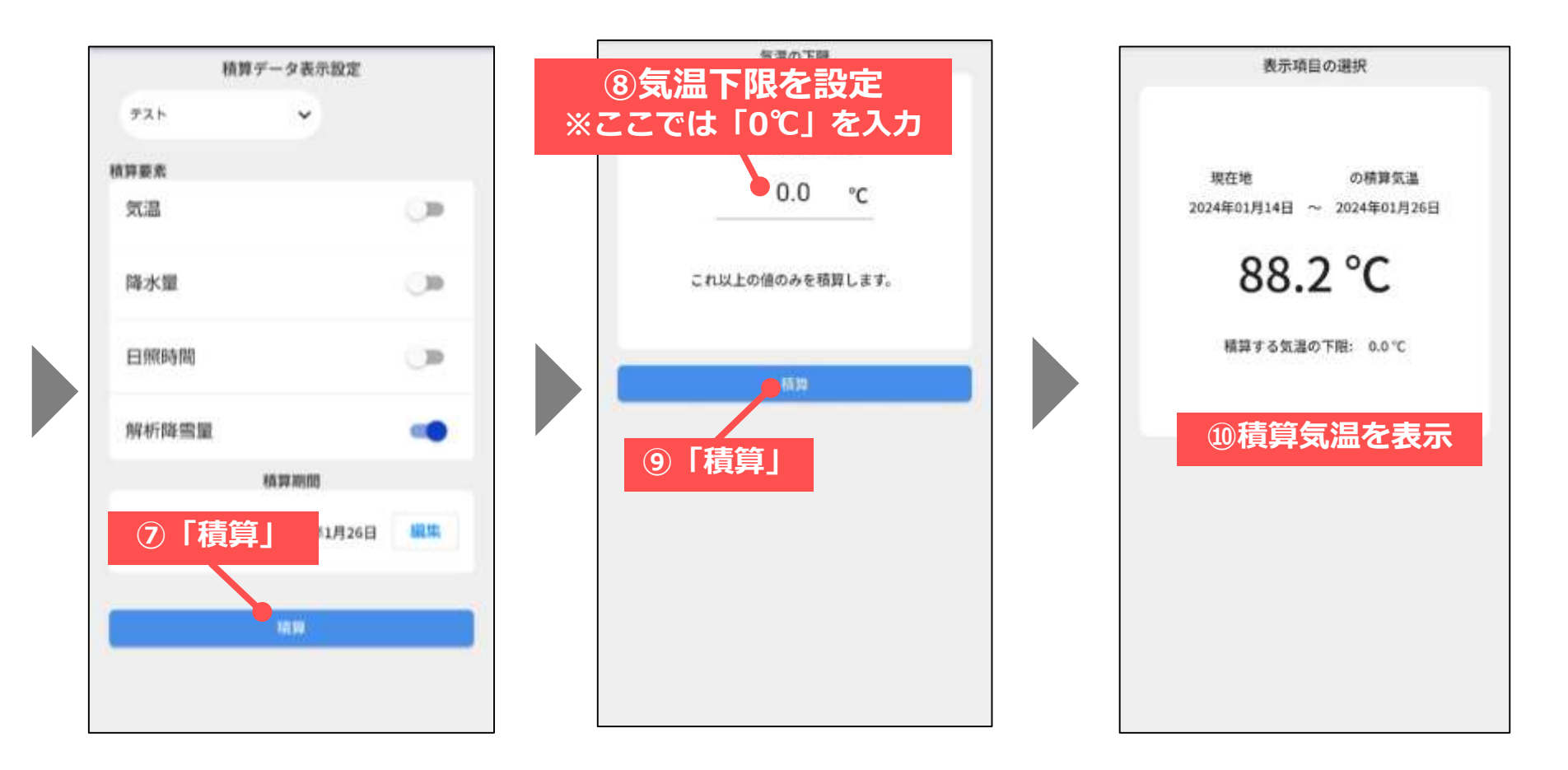

#### ⑤積算降雪量を取得してみましょう

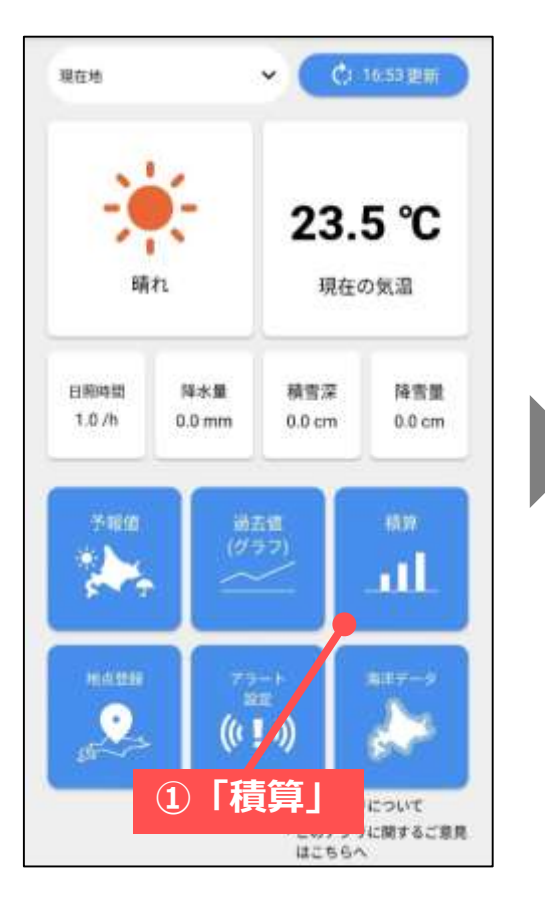

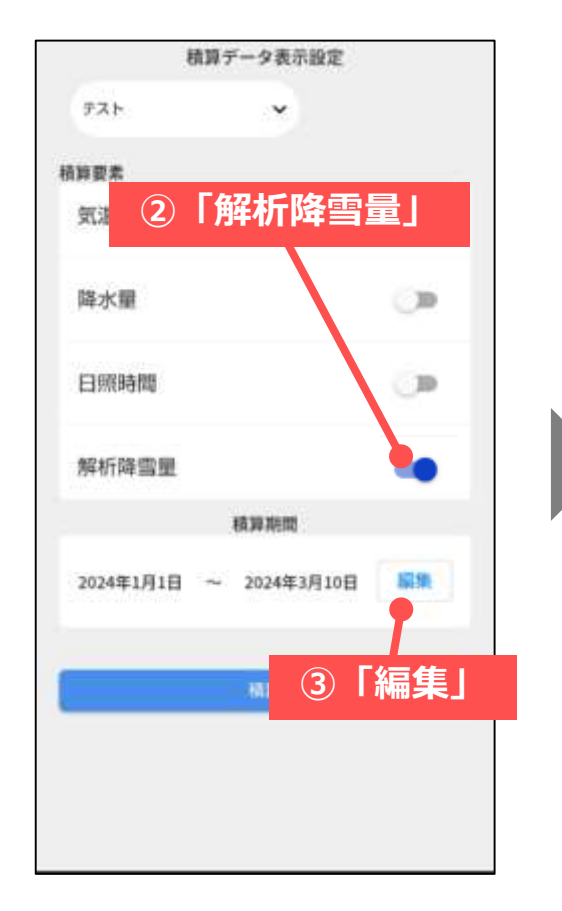

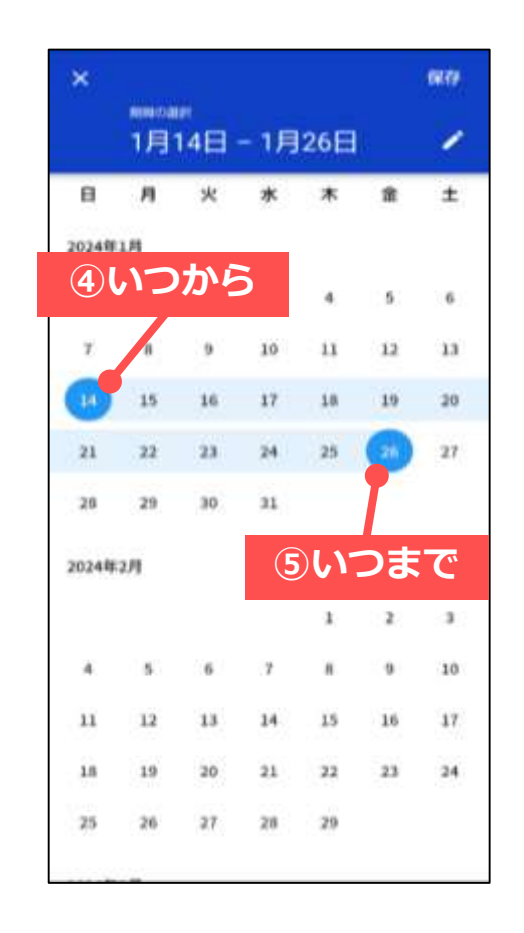

## ⑤積算降雪量を取得してみましょう

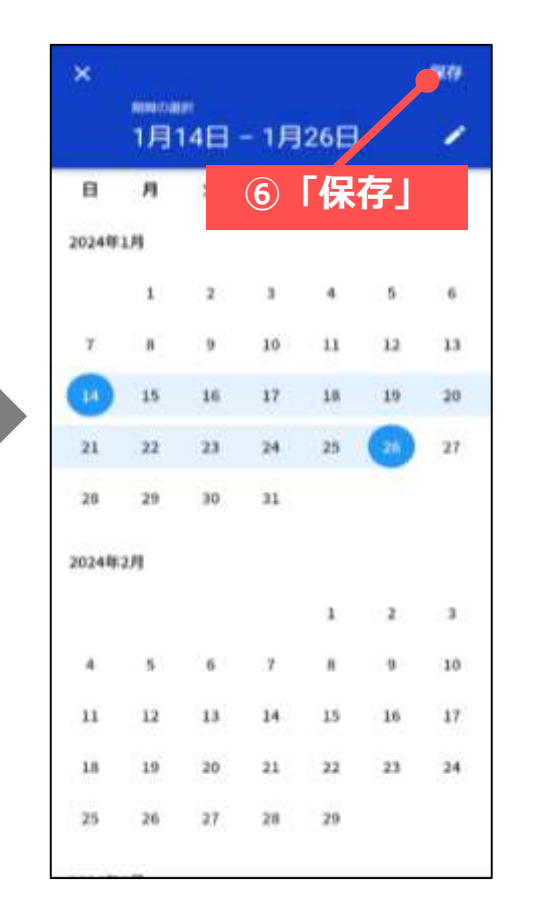

| 積     | 算データ表示設定      |    |
|-------|---------------|----|
| テスト   | *             |    |
| 自算要素  |               |    |
| 気温    |               | 0  |
| 降水量   |               |    |
| 白照時間  |               |    |
| 解析降雪量 |               | -  |
|       | RA 307 X(100) |    |
| ⑦「積算  | 1月26日         | 調練 |
|       |               |    |
|       | 10 10         |    |

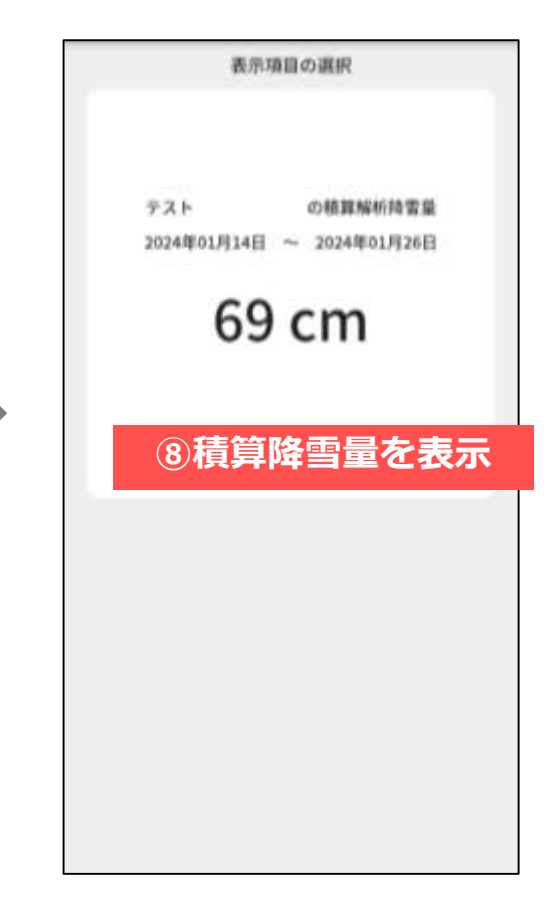

# ⑥海洋に関するデータを見てみましょう

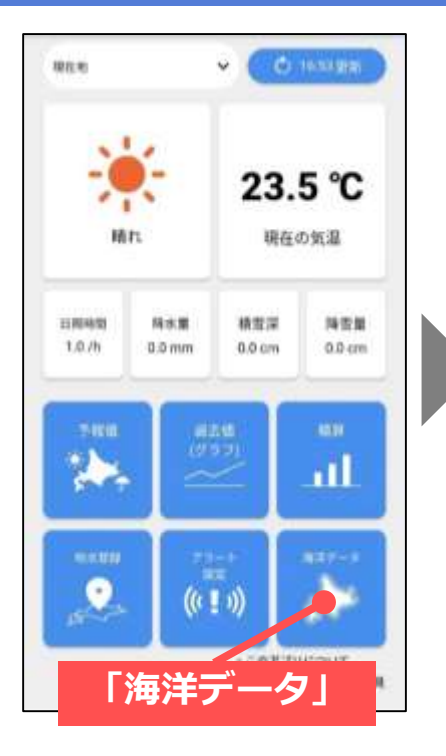

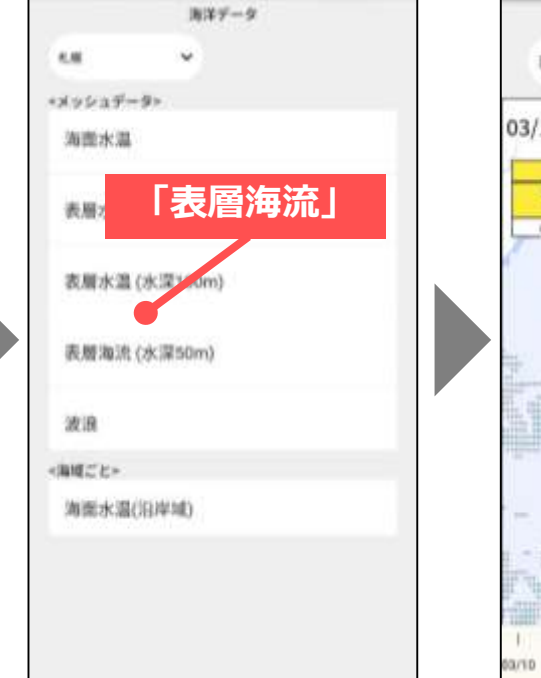

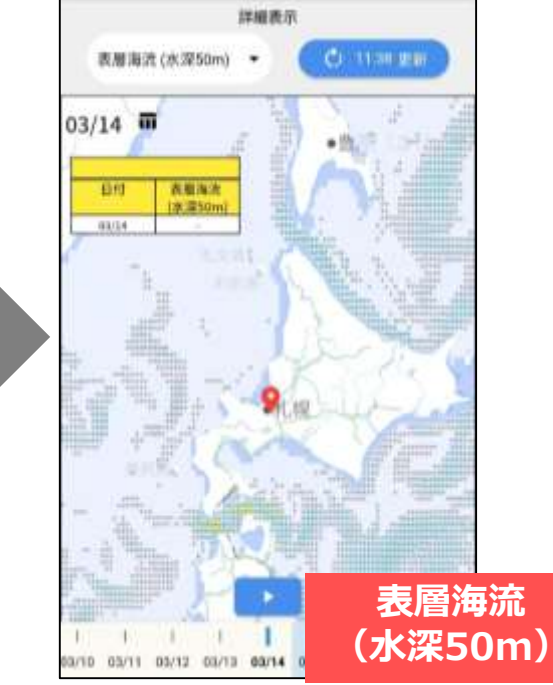

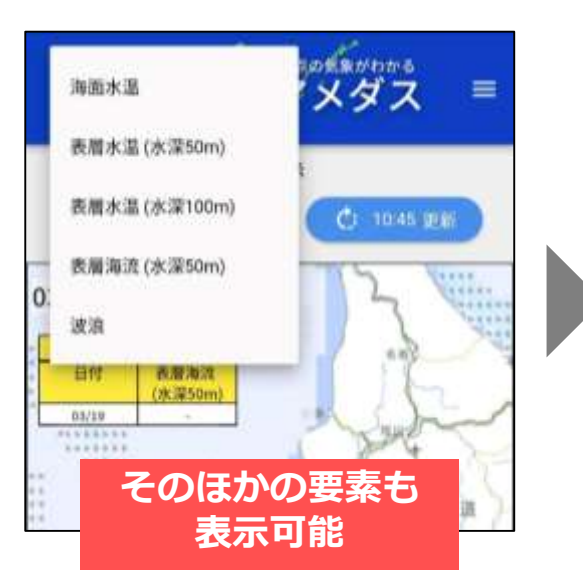

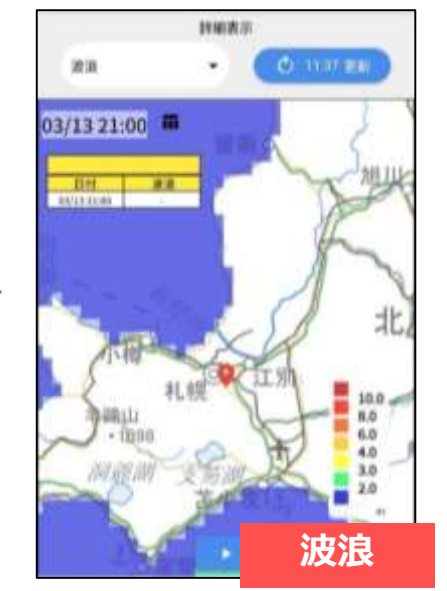

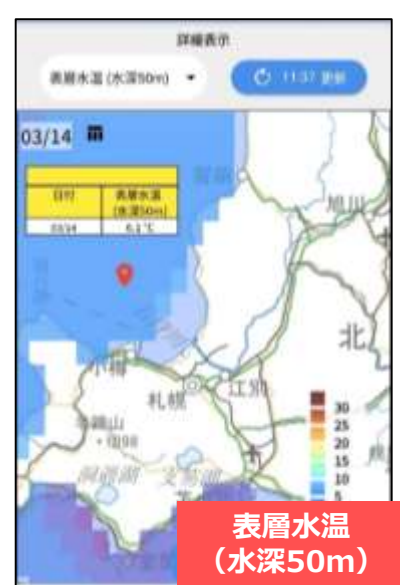

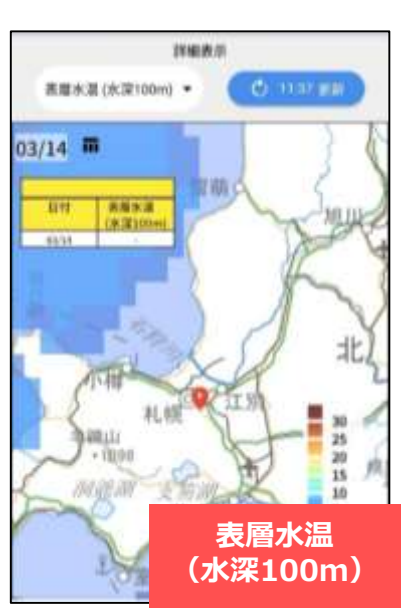

# ⑦沿岸域の海面水温データを見てみましょう

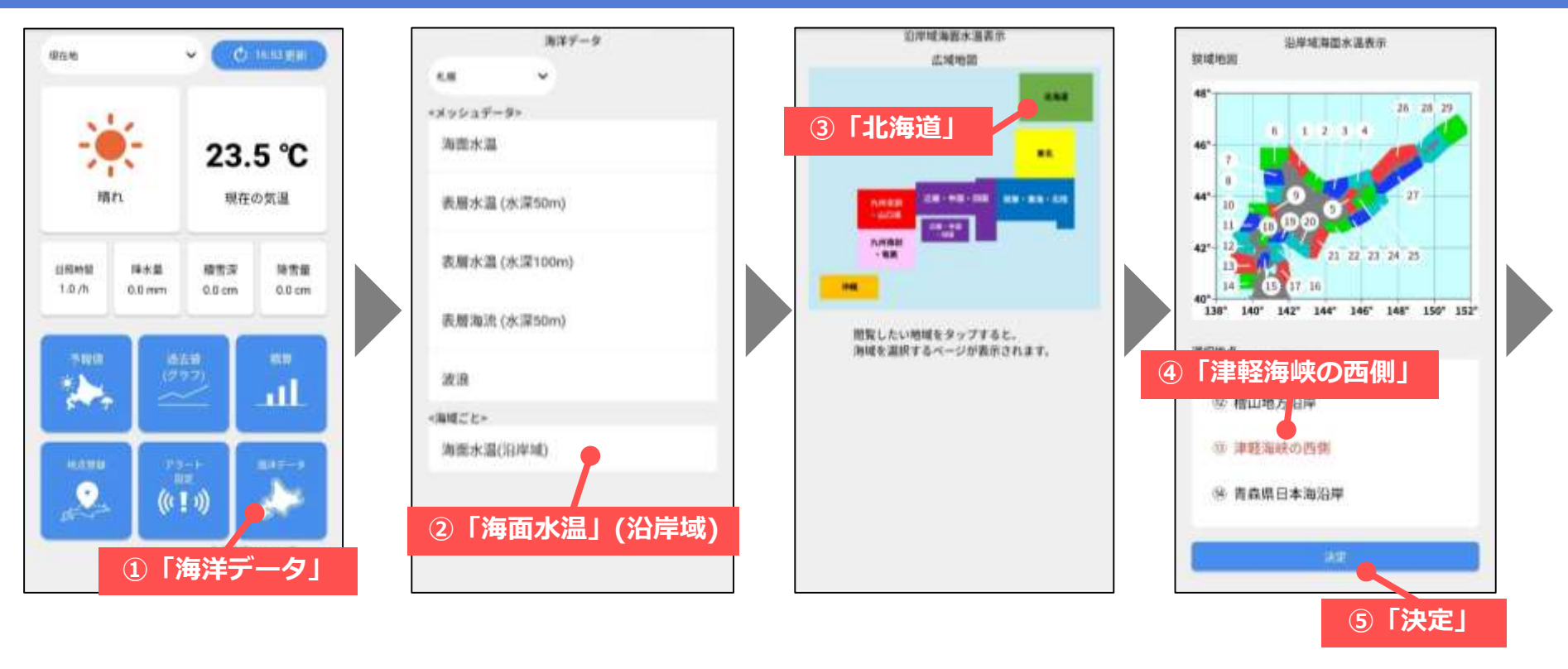

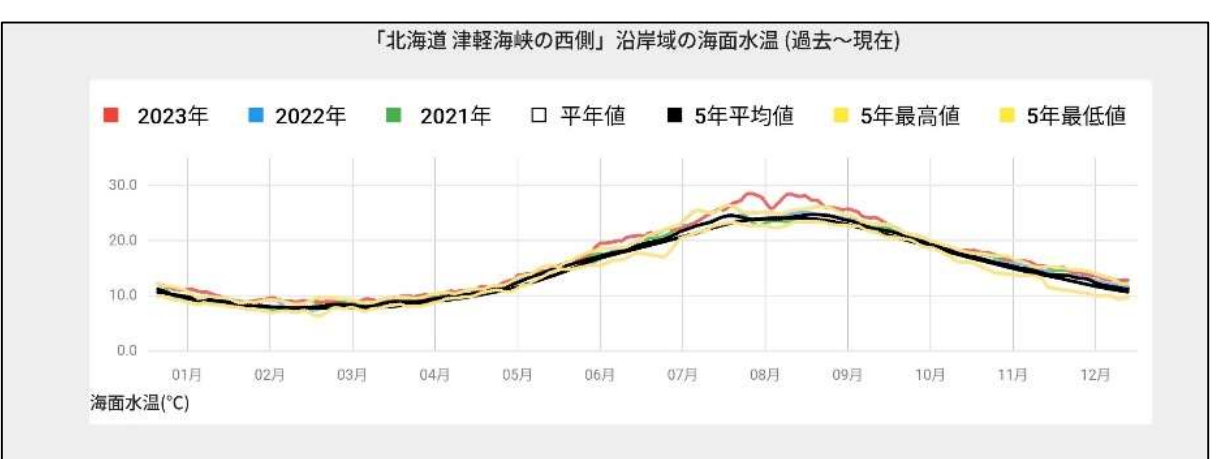

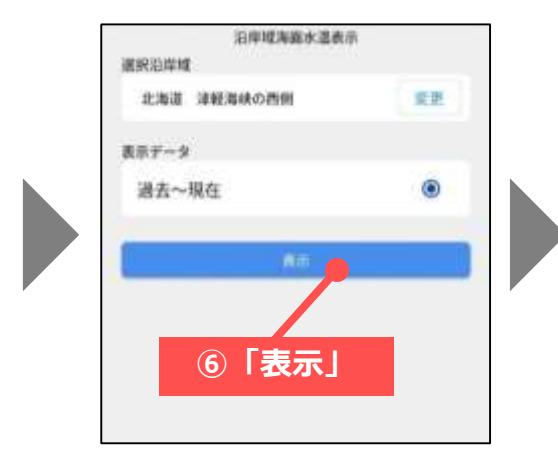